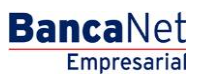

Administración > Otras cuentas (Terceros) > Consulta Masiva

### Contenido

- » Consultar Archivo Alta de Cuentas
- » Consultar Archivo Alta de Cuentas Detalle

Administración > Otras cuentas (Terceros) > Consulta Masiva

### » Consultar Archivo - Alta de Cuentas

#### ¿Qué encuentro en esta página?

En esta página puede ver el detalle de las cuentas de su archivo.

### ¿Cómo puedo obtener los datos que me interesan?

La página está compuesta por las siguientes secciones:

#### 1. Consulta Masiva por Archivo

En esta sección se desglosa la información de la siguiente forma:

- Nombre del archivo: Muestra el nombre del archivo.
- Tipo de archivo:
  - Terceros Banamex e Interbancarios
  - o Órdenes de Pago Nacional
- Fecha de aplicación: Muestra la fecha de aplicación.
- Secuencial: Muestra el número de secuencial.
- Estatus: Muestra el estatus del archivo:
  - o Procesado
- "Filtrar": Este botón abre una ventana con las siguientes opciones para filtrar la información:
  - Por palabra clave: Campo de texto en el que debe ingresar una palabra clave para filtrar.
  - Por tipo de archivo:
    - Terceros Banamex e Interbancarios
    - Órdenes de Pago Nacional
  - o Fecha de aplicación:
    - Específico: Al seleccionar esta opción, se habilitará el campo de texto *De*.
    - Por rango: Al seleccionar esta opción, se habilitarán los campos de texto *De* y *Hasta*.

Al hacer clic en el botón "Cancelar", se cerrará la ventana.

Al hacer clic en el botón "Filtrar", se desplegarán los resultados de la búsqueda de acuerdo con los criterios seleccionados. Los criterios ingresados para filtrar pueden elegirse de una o más secciones presentadas en la ventana.

BancaNet Empresarial

Página 2

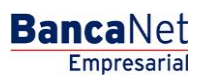

Página 3

Administración > Otras cuentas (Terceros) > Consulta Masiva

| Consultas Transferencias y Pagos Impuestos y Contribuiçãos Obranza Inversiones Servicios Adúcionales Administración Administración Administra                                                                                                    |                                                        | K                  |                                                    |             |                                     |                     |       |                 |             |                                                  |                                 | BancaN              |
|----------------------------------------------------------------------------------------------------|--------------------------------------------------------|--------------------|----------------------------------------------------|-------------|-------------------------------------|---------------------|-------|-----------------|-------------|--------------------------------------------------|---------------------------------|---------------------|
| suario Cuentas Propia Otras cuentas (terceros) Pendientes de Autorización Chequeras Configuración Notificaciones Banamex Convention<br>ENDAS AURRERA S DE RL DE CV   PRUEBAS, CNBV/REP09<br>anautar mat v celuar<br>Consulta Masiva<br>ta de cuentas<br>diministración de cuentas<br>escarga por solicitud<br>onsulta Masiva<br>Procesado<br>ato OP Modificado<br>D Modificado<br>Topo de archivo<br>Ata flasiva Terceros Banamex e Interbancarios<br>ato OP Modificado<br>Orden de Pago Nacional<br>1604/2015<br>51<br>Procesado<br>1204/2015<br>51<br>Procesado<br>1204/2015<br>1204/2015<br>1204/2 | Consultas Transferencias                               | Pagos Impu         | estos y Contribuciones Cobranza Invi               | ersiones    | Servicios Adicionales Administr     | ación               |       |                 |             |                                                  |                                 | 🜔 Salir             |
| BitDas Aurgena s De RL De CV J PRUEBAS, CNBVIREP09       Jueves 16 de Abri de 2015, 6:00 PMI Ciento de Mori<br>útimo accesso por Bancalet Etropresariat: 1600-4/15 a las 05:11 PMI CONCENTRATION CONCENTRATION CON                                                                                                    | Jsuarios Cuentas Propias C                             | tras cuentas (tero | ceros) Pendientes de Autorización Chec             | queras      | Configuración Notificaciones Baname | x Convertidor       |       |                 |             |                                                  |                                 |                     |
| Consulta Masiva       Consulta Archivo       Consulta Masiva por Archivo       Fecha       Estatus       Estatus       Estatus       Estatus       Image: Consulta Masiva       Image: Consulta Masiva       Consulta Masiva       Fecha       Estatus       Estatus       Image: Consulta Masiva       Image: Consulta Masiva       Image: Consulta Masiva por Archivo       Fecha       Estatus       Image: Consulta Masiva       Image: Consulta Masiva por Archivo       Fecha       Estatus       Image: Consulta Masiva       Image: Consulta Masiva por Archivo       Fecha       Estatus       Image: Consulta Masiva por Archivo       Fecha       Estatus       Image: Consulta Masiva por Archivo       Fecha       Estatus       Image: Consulta Masiva por Archivo       Fecha       Estatus       Image: Consulta Masiva por Archivo       Fecha       Estatus       Image: Consulta Masiva por Archivo       Fecha       Estatus       Image: Consulta Masiva por Archivo       Fecha       Estatus       Image: Consulta Masiva por Archivo       Image: Consulta Masiva por Archivo       Image: Consulta Masiva por Archivo       Image: Consulta Masiva por Archivo       Image: Consulta Masiva por Archivo       Image: Consulta Masiva por Archivo       Image: Consulta Masiva por Archivo       Image: Consulta Masiva por Archivo       Image: Consulta Masiva por Archivo       Image: Consulta Masiva por Archivo       Image: Consulta Masiva por Archivo       Image: Consulta Masiva por Archivo       Image: Consulta Masiva p                                                                                                    | FIENDAS AURRERA S DE RL DF<br>Consultar mail y celular | CV   PRUEBAS       | S,CNBV/REP09                                       |             |                                     |                     | Últir | no acceso por E | BancaNet Er | Jueves 16 de Abril d<br>npresarial: 16/04/15 a l | de 2015, 6:00 F<br>las 05:11 PM | PM Centro de México |
| Add de cuentas       Consulta Archivo         administración de cuentas       Para ver el detale del archivo laga clic en la liga del nombre del archivo.         escarga por solicitud       Consulta Masiva         Immobre del Archivo       Tipo de archivo         Atta lasava Tricoros e Interhancarios       Terceros Banamex e Interhancarios         abc. OP Modificado       Orden de Pago Nacional         1a 2 de 2       Interferona                                                                                                    | Consulta Mas                                           | iva                |                                                    |             |                                     |                     |       |                 |             |                                                  |                                 | (                   |
| Para ver el detalle del anchivo haga clo en la liga del nombre del anchivo       Para ver el detalle del anchivo haga clo en la liga del nombre del anchivo         Descarga por solicitud       Consulta Masiva       Image: Consulta Masiva         Nombre del Anchivo       Tipo de anchivo       Aplicación       Sec.       Estatus       Image: Consulta Masiva         Ata Hasiva Tercenos e Interbancarios       Tercenos Banamex e Interbancarios       16042015       50       Procesado       Image: Consulta Masiva         Durá desea hacer?       abc OP Modificado       Orden de Pago Nacional       16042015       51       Procesado       Image: Consulta Masiva                                                                                                    | alta de cuentas                                        | Consulta           | r Archivo                                          |             |                                     |                     |       |                 |             |                                                  |                                 |                     |
| escarga por solicitud onsulta Masiva                                                                                                    | dministración de cuentas                               | Para ver el de     | etalle del archivo haga clic en la liga del nombre | e del archi | V0.                                 |                     |       |                 |             |                                                  |                                 |                     |
| Onsulta Masiva       Nombre del Archivo       Itipo de archivo       Fecha       Sec.       Estatus       Estatus                                                                                                    | escarga por solicitud                                  | - Co               | onsulta Masiva por Archivo                         |             |                                     |                     |       |                 |             |                                                  |                                 |                     |
| Nombre del Archivo     Tipo de archivo     Fecha     Sec.     Estatus       Ata Hasiva Terceros e Interbancarios     16042015     50     Proceado       abc. OP Modificado     Orden de Pago Nacional     16042015     51     Proceado       1 a 2 de 2                                                                                                    | Consulta Masiva                                        |                    |                                                    |             |                                     |                     |       |                 |             |                                                  |                                 | 6 F                 |
| Ata Haska Terceros e hierbancarios Terceros Banamex e hierbancarios 16/04/2015 50 Procesado alco Pilodificado Orden de Pago Nacional 16/04/2015 51 Procesado 10/04/2015 10/04/2015 20/04/2015 20/04/200000000000000000000000000000000                                                                                                    |                                                        |                    | Nombre del Archivo                                 | ×           | Tipo de archivo                     | Fecha<br>Aplicación |       | Sec.            |             | Estatus                                          |                                 |                     |
| abc OP Modificado     Orden de Pago Nacional     16/04/2015     51     Procesado       1 a 2 de 2                                                                                                    |                                                        |                    | Alta Masiva Terceros e Interbancarios              |             | Terceros Banamex e Interbancarios   | 16/04/2015          |       | 50              |             | Procesado                                        |                                 |                     |
| 1 a 2 de 2 Qué desea hacer? ebitar una transferencia ebitar una transferencia ebitar una transfe                                                                                                    |                                                        |                    | abc OP Modificado                                  |             | Orden de Pago Nacional              | 16/04/2015          |       | 51              |             | Procesado                                        |                                 |                     |
| Qué desea hacer?                                                                                                    |                                                        | 1 a 2 de 2         |                                                    |             |                                     |                     |       |                 |             |                                                  |                                 |                     |
| ealizar una transferencia                                                                                                    | Qué desea hacer?                                       |                    |                                                    |             |                                     |                     |       |                 |             |                                                  |                                 |                     |
|                                                                                                    | tealizar una transferencia                             |                    |                                                    |             |                                     |                     |       |                 |             |                                                  |                                 |                     |
| zaikai uri pado                                                                                                    |                                                        |                    |                                                    |             |                                     |                     |       |                 |             |                                                  |                                 |                     |
|                                                                                                    | <u>şalizar un paqo</u>                                 |                    |                                                    |             |                                     |                     |       |                 |             |                                                  |                                 |                     |
|                                                                                                    | ealizar un pago                                        |                    |                                                    |             |                                     |                     |       |                 |             |                                                  |                                 |                     |
|                                                                                                    | lealizar un pago                                       |                    |                                                    |             |                                     |                     |       |                 |             |                                                  |                                 |                     |
|                                                                                                    | ealizar un pago                                        |                    |                                                    |             |                                     |                     |       |                 |             |                                                  |                                 |                     |
|                                                                                                    | teolizar un paco                                       |                    |                                                    |             |                                     |                     |       |                 |             |                                                  |                                 |                     |

Administración > Otras cuentas (Terceros) > Consulta Masiva

### » Consultar Archivo - Alta de Cuentas - Detalle

### ¿Qué encuentro en esta página?

En esta página puede consultar el detalle de su archivo.

### ¿Cómo puedo obtener los datos que me interesan?

La página está compuesta por las siguientes secciones:

- Tipo de Archivo:
  - oTerceros Banamex e Interbancarios
  - oÓrdenes de Pago Nacional

#### 1. Información del archivo

En esta sección se desglosa la información de la siguiente forma:

- Nombre de archivo
- Fecha de Aplicación
- Secuencial
- Resumen de las operaciones por tipo de cuenta:
  - Número total de altas, bajas y modificaciones por tipo de cuenta.
  - Para el tipo de archivos "Terceros Banamex e Interbancarios", se muestran los siguientes tipos de cuentas: Cheques, Cuenta Maestra, Tarjeta de débito (BANAMEX/CITI), Tarjeta de débito (otros bancos) y CLABE Interbancaria.
  - Para el tipo de archivos "Órdenes de Pago Nacional" se muestran los siguientes tipos de cuentas: Órden de Pago Nacional.

Al hacer clic en el botón "Regresar", aparecerá la anterior pantalla de Consulta Masiva.

Al hacer clic en el botón "Descargar", se abrirá un cuadro de dialogo que permite abrir o guardar el archivo en su computadora.

BancaNet Empresarial

Página 4

Administración > Otras cuentas (Terceros) > Consulta Masiva

| Consultas Transferencias                                           | s y Pagos Impuestos y Contribuciones Cobrar         | nza Inversiones Servicios Adicionales Admir                                                                                                 | istración                                               |                   |                                      |                                                                          | 🍳 Sa                                                 |
|--------------------------------------------------------------------|-----------------------------------------------------|----------------------------------------------------------------------------------------------------|---------------------------------------------------------|-------------------|--------------------------------------|--------------------------------------------------------------------------|------------------------------------------------------|
| Jsuarios Cuentas Propias                                           | Otras cuentas (terceros) Pendientes de Autorización | n Chequeras Configuración Notificaciones Ba                                                                                                 | namex Convertidor                                       |                   |                                      |                                                                          |                                                      |
| FIENDAS AURRERA S DE RL D<br>Consultar mail y celular              | DE CV   PRUEBAS, CNBV/REP09                         |                                                                                                    |                                                         | Últim             | Jue<br>no acceso por BancaNet Empres | aves 16 de Abril de 2015, 6:00 PM Cent<br>arial: 16/04/15 a las 05:11 PM | ro de Méxi                                           |
| Consulta Ma                                                        | siva                                                |                                                                                                    |                                                         |                   |                                      |                                                                          |                                                      |
| Alta de cuentas                                                    | Consultar archivo                                   |                                                                                                    |                                                         |                   |                                      |                                                                          |                                                      |
| dministración de cuentas                                           |                                                     |                                                                                                    |                                                         |                   |                                      |                                                                          |                                                      |
| Descarga por solicitud                                             | Tipo de Archivo: Terceros Banamex e Inter           | bancarios                                                                                                    |                                                         |                   |                                      |                                                                          |                                                      |
| Consulta Masiva                                                    |                                                     |                                                                                                    |                                                         |                   |                                      |                                                                          |                                                      |
|                                                                    | Información<br>de archivo                           | Nombre de archivo                                                                                                    |                                                         |                   | Alta Masiva Terceros e Interbar      | ncarios                                                                  |                                                      |
|                                                                    |                                                     | Fecha de aplicación                                                                                                    |                                                         |                   | 16/04/2015                           |                                                                          |                                                      |
|                                                                    |                                                     | Conversion                                                                                                    |                                                         |                   | 50                                   |                                                                          |                                                      |
|                                                                    |                                                     | secuenciai                                                                                                    |                                                         |                   |                                      |                                                                          |                                                      |
|                                                                    |                                                     | Tipo de Cuenta                                                                                                    | No. de Altas                                            | No. de Baias      | No. de Modificaciones                | No. de Operaciones por Cuen                                              | ta                                                   |
|                                                                    |                                                     | Tipo de Cuenta<br>Cheques                                                                                                    | No. de Altas                                            | No. de Bajas<br>1 | No. de Modificaciones                | No. de Operaciones por Cuen                                              | ta<br>388                                            |
| Qué desea hacer?                                                   |                                                     | Tipo de Cuenta<br>Cheques<br>Cuenta Maestra                                                                                                 | No. de Altas<br>386<br>190                              | No. de Bajas<br>1 | No. de Modificaciones                | No. de Operaciones por Cuen<br>1                                         | ta<br>388<br>190                                     |
| Qué desea hacer?<br>Realizar una transferencia                     |                                                     | Tipo de Cuenta<br>Cheques<br>Cuenta Maestra<br>Tarjetas                                                                                     | No. de Altas<br>386<br>190<br>421                       | No. de Bajas<br>1 | No. de Modificaciones                | No. de Operaciones por Cuen<br>1                                         | ta 388<br>190<br>421                                 |
| Qué desea hacer?<br>Icalizar una transferencia<br>Icalizar un pago | _                                                   | Secuencia<br>Tipo de Cuenta<br>Cheques<br>Cuenta Maestra<br>Tarjetas<br>Tarjeta de débto (otros bancos)                                     | No. de Altas<br>386<br>190<br>421<br>250                | No. de Bajas<br>1 | No. de Modificaciones                | No. de Operaciones por Cuen<br>1                                         | ta<br>388<br>190<br>421<br>250                       |
| Qué desea hacer?<br>eaizar una transferencia<br>eaizar un naco     | _                                                   | Secuencia<br>Tipo de Cuenta<br>Cheques<br>Cuenta Maestra<br>Tarjetas<br>Tarjeta de débito (otros bancos)<br>CLABE Interbancarias            | No. de Altas<br>386<br>190<br>421<br>250<br>251         | No. de Bajas<br>1 | No. de Modificaciones                | No. de Operaciones por Cuen<br>1                                         | ta 388<br>190<br>421<br>250<br>251                   |
| Qué desea hacer?<br>tealzar una transferencia<br>tealizar un pago  | _                                                   | Secuencia<br>Tipo de Cuenta<br>Cheques<br>Cuenta Maestra<br>Tarjetas<br>Tarjetas<br>CLABE Interbancarias<br>Totales                         | No. de Altas<br>386<br>190<br>421<br>250<br>251<br>1498 | No. de Bajas<br>1 | No. de Modificaciones                | No. de Operaciones por Cuen                                              | ta<br>388<br>190<br>421<br>250<br>251<br>251<br>1500 |
| Qué desea hacer?<br>teaizar una tronsferencia<br>teaizar un pago   | _                                                   | Secuencia<br>Tipo de Cuenta<br>Cheques<br>Cuenta Maestra<br>Tarjetas<br>Tarjetas de débio (otros bancos)<br>CLABE Interbancarias<br>Totales | No. de Altas<br>386<br>190<br>421<br>250<br>251<br>1498 | No. de Bajas<br>1 | No. de Modificaciones                | No. de Operaciones por Cuen                                              | ta<br>388<br>190<br>421<br>250<br>251<br>1500        |
| Qué desea hacer?<br>Realizar una transferencia<br>Realizar un pago |                                                     | Secuencia<br>Tipo de Cuenta<br>Cheques<br>Cuenta Maestra<br>Tarjetas<br>Tarjetas de débto (otros bancos)<br>CLABE Interbancarias<br>Totales | No. de Altas<br>386<br>190<br>421<br>250<br>251<br>1498 | No. de Bajas<br>1 | No. de Modificaciones                | No. de Operaciones por Cuen                                              | ta<br>388<br>190<br>421<br>250<br>251<br><b>1500</b> |

Página 5

### BancaNet Empresarial